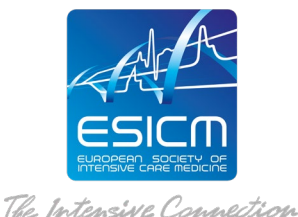

# TRANSFORMING PATIENT PATHWAY, WORKFLOW & OUTCOME

## **ACCESS INSTRUCTIONS**

Educational Initiatives platform: https://initiatives.academy.esicm.org/course/view.php?id=75

### **REGISTRATION PROCEDURE**

To complete the registration, you must follow a **<u>2-step procedure</u>**:

STEP 1: Please use the registration link provided to register online on the **basic pre***registration form.* The email used in the pre-registration form shall be the one used for the rest of the training.

**STEP 2:** On the completion of the pre-registration form, you will receive a notification by email (titled **"account confirmation**") with a confirmation link. You will need to click on the confirmation link received and will be automatically directed to the ESICM online platform.

#### COURSE ACCESS

- 1. Access Educational Initiatives platform to Enroll to the programme.
- 2. Once you have access to the platform, please visit the main page of the online platform where you can click on the <u>Transforming patient pathway, workflow &</u> <u>outcome</u> and **Enroll** yourself in the programme.
- 3. The first action you need to take when you enter the course is to complete the <u>Trainee</u> <u>Application Form</u> (available in the Live Thematic sessions TAB).
- 4. Once **Trainee Application Form** is **completed** then the course material will become available.

#### IMPORTANT:

You shall register only ONCE and use ONE email throughout the entire learning programme.